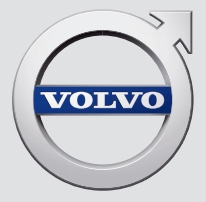

# V90

# QUICK GUIDE

# VÄLKOMMEN!

Denne Quick Guide beskriver et udvalg af funktionerne i din Volvo. Mere udførlige ejeroplysninger er tilgængelige i bilen, på app og på internettet.

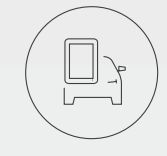

# BILENS MIDTERDISPLAY

Instruktionsvejledningen er tilgængelig via topvisningen på bilens midterdisplay.

# MOBILAPP

Instruktionsvejledningen findes som en app (Volvo Manual) til smartphone og tablet. Appen indeholder også instruktionsvideoer for udvalgte funktioner.

# VOLVOS SUPPORTSIDE

På Volvo Cars' supportside (support.volvocars.com) findes manualer og instruktionsvideoer samt yderligere oplysninger og hjælp vedrørende din Volvo og dit bilejerskab.

# TRYKT INFORMATION

I handskerummet ligger er supplement til instruktionsvejledningen, der indeholder oplysninger om sikringer og specifikationer samt et resumé af vigtige og praktiske oplysninger. En trykt instruktionsvejledning med tilhørende supplement kan efterbestilles.

# INDHOLD

### 01. LÆR DIN VOLVO AT KENDE

I dette kapitel finder du oplysninger om, hvordan du kommer i gang med din Volvo, ligesom du får en oversigt over dens ydre og indre samt midterdisplayet.

### 02. INTERIØR OG TILSLUTNINGER

Her kan du læse om sædeindstilling, ratknapper og kontaktarme, klimaet i kabinen, internetforbindelse, Bluetoothtilslutning m.m.

# 03. VISNINGER PÅ MIDTERDISPLAYET

Her finder du oplysninger om midterdisplayets forskellige hovedvisninger. Ved hjælp af dem kan du betjene mange af bilens funktioner.

### 04. SMART KØRSEL

I dette kapitel gennemgås bilens forskellige funktioner til støtte for din kørsel samt nogle tips om, hvordan du får en renere køreoplevelse.

### 05. SÆRLIGE TEKSTER

Advarsels-, Vigtigt- og OBS-tekster, som skal læses.

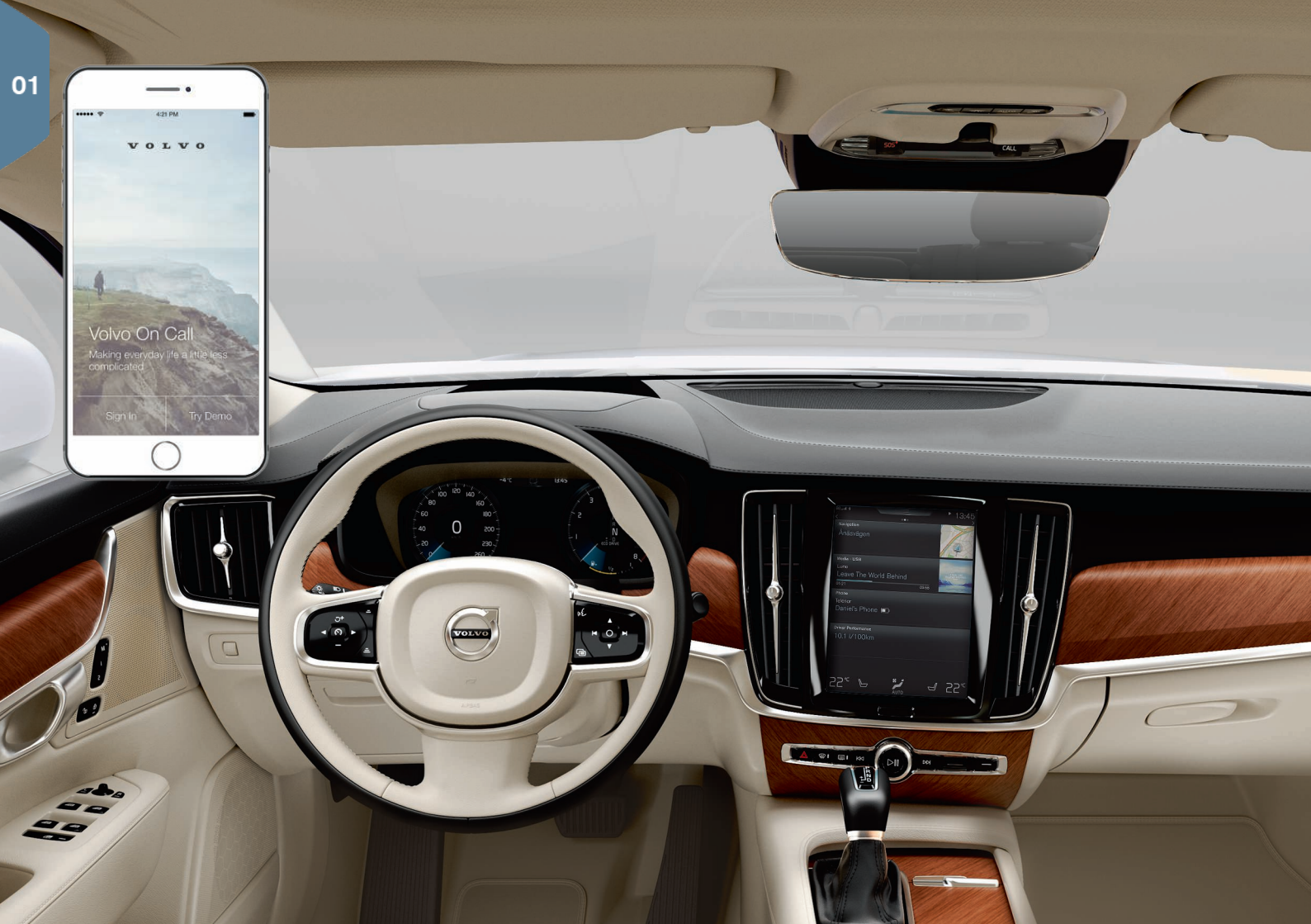

# KOM GODT I GANG

For at du kan komme godt i gang med din Volvo, er der nogle funktioner, begreber og tips, som kan være nyttige at kende til.

# Volvo ID

Volvo ID er et personligt ID, der giver adgang til de fleste tjenester online<sup>1</sup>. Som eksempler kan bl.a. nævnes My Volvo - en personlig webside for dig og din bil, Volvo On Call\*, korttjenester samt muligheden for at bestille service og reparation. Du kan oprette et Volvo ID via My Volvo, Volvo On Call-appen eller direkte i bilen.

### Sensus

Sensus er bilens intelligente brugerflade og omfatter alle de løsninger i bilen, der vedrører underholdning, internetforbindelse, navigation\* og informationstjenester. Det er Sensus, der muliggør kommunikation mellem dig, bilen og omverdenen.

### Volvo On Call\*

Volvo On Call er et indbygget hjælpesystem med en app, der gør det muligt at kontrollere bilen på afstand. Med Volvo On Call-appen kan du bl.a. forkonditionere bilen inden kørsel, låse og oplåse den, se hvor den er parkeret, logge ture og få tyveriadvarsler. Download Volvo On Callappen for at komme i gang.

Volvo On Call omfatter også vejhjælp og nødhjælp ved brug af **ON CALL**- og **SOS**-knapperne i loftskonsollen.

### Førerprofiler

Mange af de indstillinger, der foretages i bilen, kan tilpasses efter førerens personlige ønsker og derefter gemmes i en eller flere førerprofiler. Hver nøgle kan kobles til en førerprofil.

Aktivering og indstilling af førerprofiler i midterdisplayets topvisning: Indstillinger -> System -> Førerprofiler.

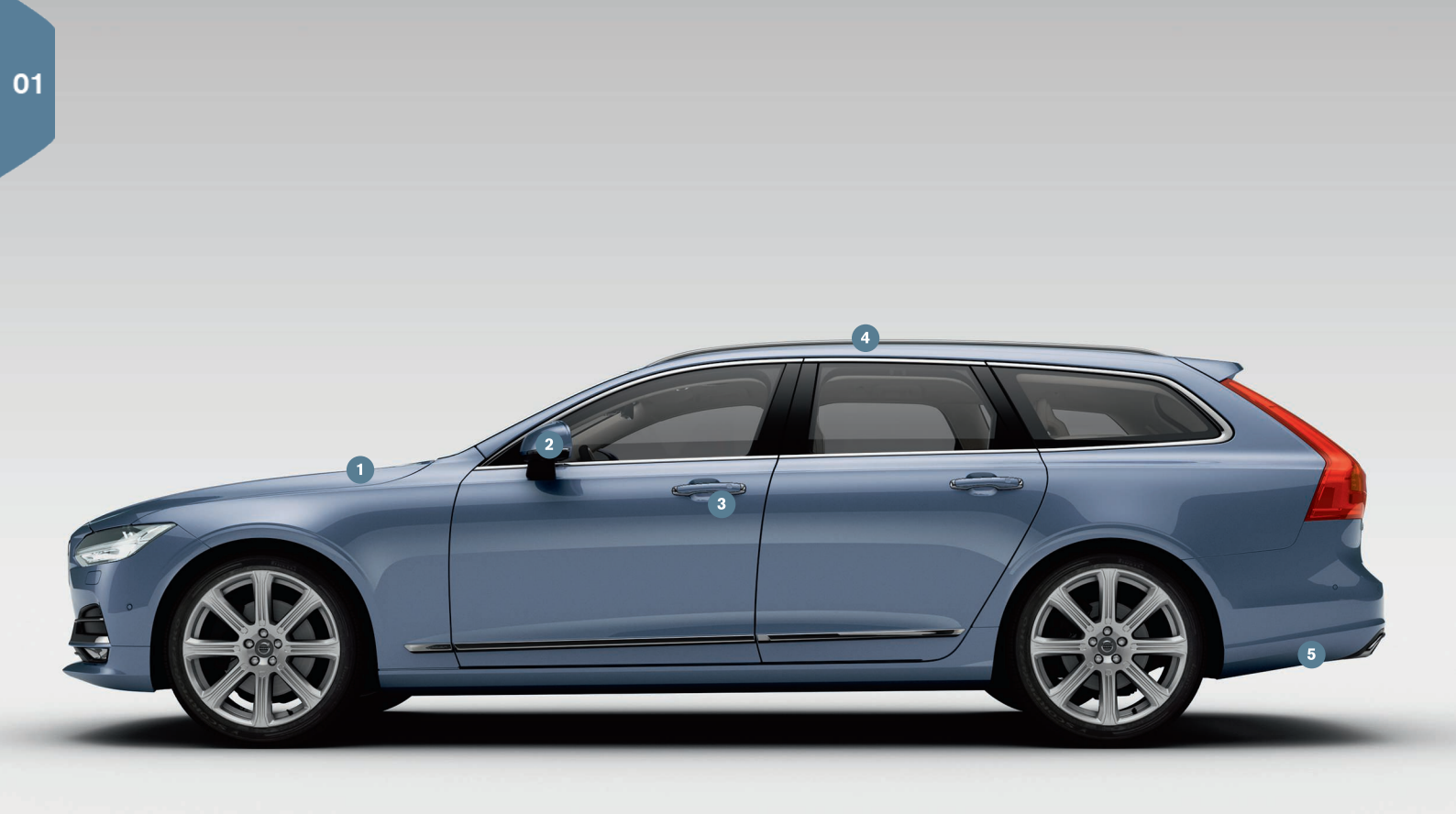

# OVERSIGT EKSTERIØR

- Kontrol af motoroliestand og dæktryk foretages fra appen Bilstatus på midterdisplayets app-visning. Her kan du også se statusmeddelelser og bestille service og reparation\*.
- 2 Sidespejlene vinkles automatisk\* ned, når der vælges bakgear, for at føreren f.eks. skal kunne se vejkanten ved parkering. Når bilen låses/oplåses med fjernbetjeningen, vippes sidespejlene automatisk ind/ud.
- 8 Nøglefri låsning/oplåsning\* bevirker, at det er tilstrækkeligt at have fjernbetjeningen med sig, f.eks. i en lomme, for at låse/oplåse bilen. Fjernbetjeningen skal befinde sig inden for en afstand af ca. en meter fra bilen.

Tag fat i et dørhåndtag eller tryk på bagklappens gummierede trykplade for at låse bilen op. Bilen låses med et let tryk på en af dørhåndtagenes fordybninger. Undgå at røre ved begge trykflader samtidigt.

- Panoramataget\* er opdelt i to glassektioner. Den forreste kan åbnes lodret i bagkanten. Panoramataget og gardinet betjenes med en betjeningsanordning i loftet.
- Den elbetjente bagklap\* åbnes enten med grebet på klappen eller med en langsom, fremadrettet sparkebevægelse\* under venstre del af bagkofangeren. Klappen lukkes og låses med c på underkanten af bagklappen. Alternativt kan klappen lukkes med en sparkebevægelse.

For at forhindre, at bagklappen f.eks. klapper op i taget i en garage, er det muligt at programmere maksimal åbning.

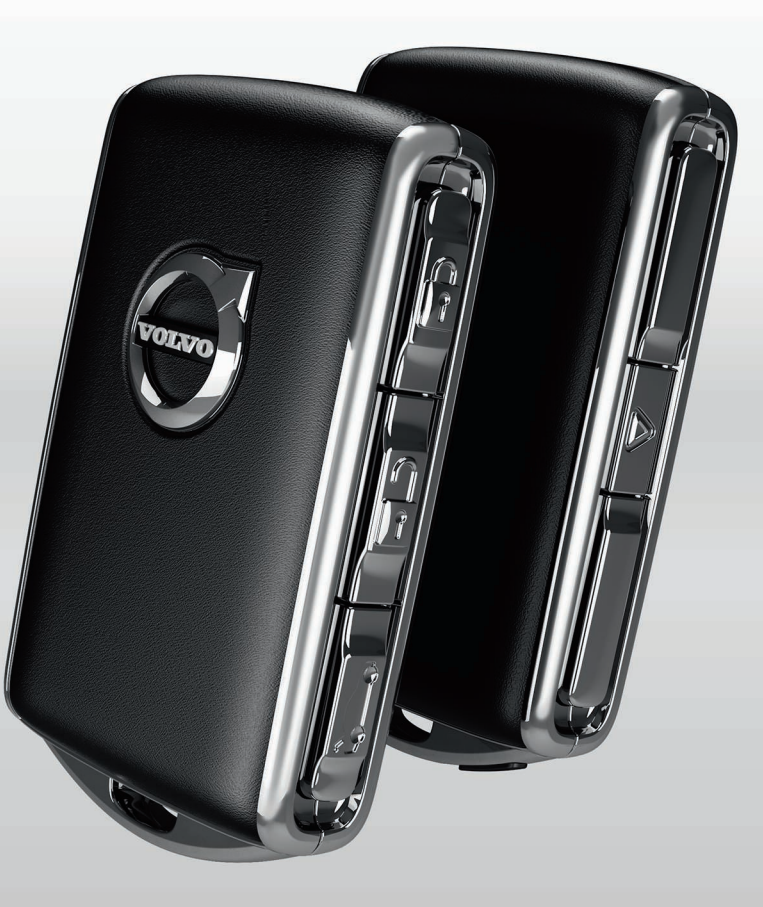

# LÅSNING/OPLÅSNING

# Fjernbetjeningen

- Et kort tryk låser døre og bagklap, og aktiverer alarmen\*. Et langt tryk lukker panoramataget\* og alle sideruder samtidigt.
- **a** Et kort tryk oplåser døre og bagklap, og deaktiverer alarmen. Et langt tryk åbner alle sideruder samtidigt.
- ⇐ Et kort tryk oplåser og deaktiverer kun bagklappen. Et langt tryk åbner/lukker den elmanøvrerede\* bagklap.
- Panikfunktionen aktiverer blinklys og signalhorn for at påkalde opmærksomhed ved behov. Hold knappen inde i tre sekunder for at aktivere.

# Privatlåsning

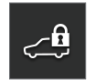

Med privatlåsning låses bagklappen, hvilket kan være praktisk, f.eks. når bilen afleveres til service. Låsning af handskerummet foretages manuelt med den medfølgende nøgle.

- På midterdisplayets funktionsvisning, tryk på **Privatlåsning** for at aktivere/deaktivere funktionen.

Der vises et pop op-vindue ved aktivering/deaktivering. Ved hver låsning vælges en 4-cifret kode. Første gang funktionen bruges, skal der vælges en ekstra sikkerhedskode.

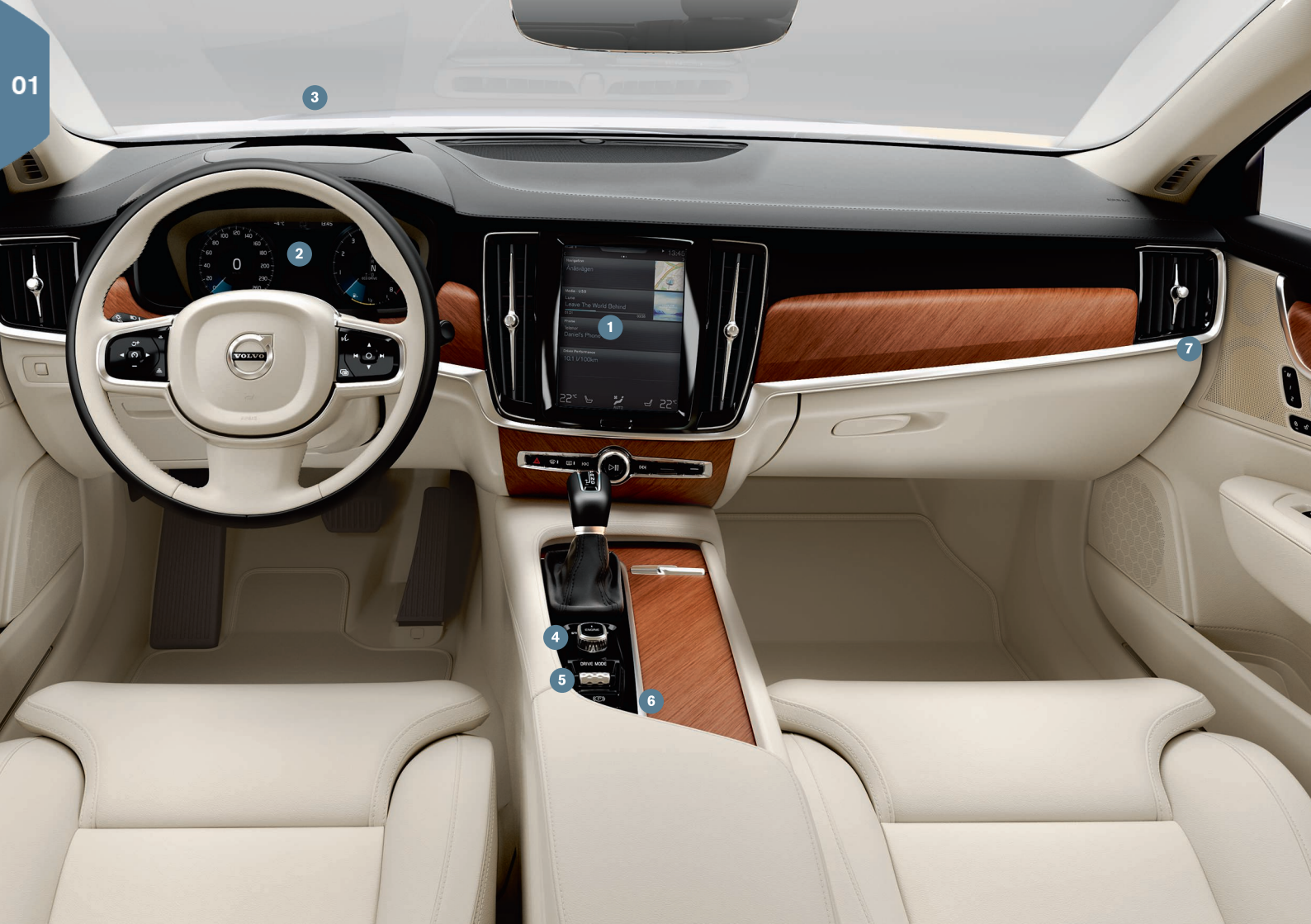

# **OVERSIGT INTERIØR**

- Midterdisplayet benyttes til at styre mange af bilens hovedfunktioner, f.eks. klima, førerstøttesystemer og bil-apps.
- Pørerdisplayet viser det meste af det, der vedrører kørslen, som f.eks. hastighed, omdrejningstal, navigation\* og aktiv førerstøtte. Du kan selv vælge, hvad der skal vises på førerdisplayet, via Indstillinger -> My Car -> Førerdisplay i midterdisplayets topvisning.
- Head-up-display\* er et supplement til bilens førerdisplay og projicerer information på forruden. Det aktiveres via midterdisplayets funktionsvisning.
- 3 Start bilen med startknappen i midten, mellem stolene. På en bil med automatgear skal gearposition P eller N være valgt. På en bil med manuelt gear skal koblingspedalen være trådt ned. Drej og slip for tændingsposition I, hold bremsepedalen nede, drej og hold inde for at starte bilen. Sluk ved at dreje startknappen til STOP. På en bil med automatgear skal gearposition P eller N være valgt.
- 5 Køretilstanden\* indstilles med knappen i midten, mellem sæderne. Tryk knappen ind og rul den for at vælge mellem Comfort, Eco, Dynamic og Individual på midterdisplayet. Bekræft ved at trykke på knappen. Med Individual kan du tilpasse en køretilstand efter de køreegenskaber, du ønsker. Dette aktiveres i Indstillinger → My Car på midterdisplayets topvisning.
- 6 Parkeringsbremsen aktiveres ved at trække (P)-knappen opad. Der tændes et symbol på førerdisplayet. Løsn den manuelt ved at trykke knappen ned samtidig med, at bremsepedalen er trådt ned. Med Auto Hold ((2)) kan bremsepedalen slippes uden tab af bremsevirkning, når bilen er standset, f.eks. ved et trafiklys.

Vær opmærksom på, at både Auto hold og Aut. aktivering af parkeringsbremse skal være deaktiveret ved automatisk bilvask. Dette gøres på midterdisplayets topvisning under Indstillinger → My Car → Parkeringsbremse og affjedring. Vælg derefter gearposition N, og drej startknappen til STOP i mindst fire sekunder.

Omskifteren for passagerairbaggen\* befinder sig på gavlen af instrumentpanelet i passagersiden og er tilgængelig, når døren er åben. Træk omskifteren udad og drej den til ON/OFF for at aktivere/deaktivere airbag-funktionen.

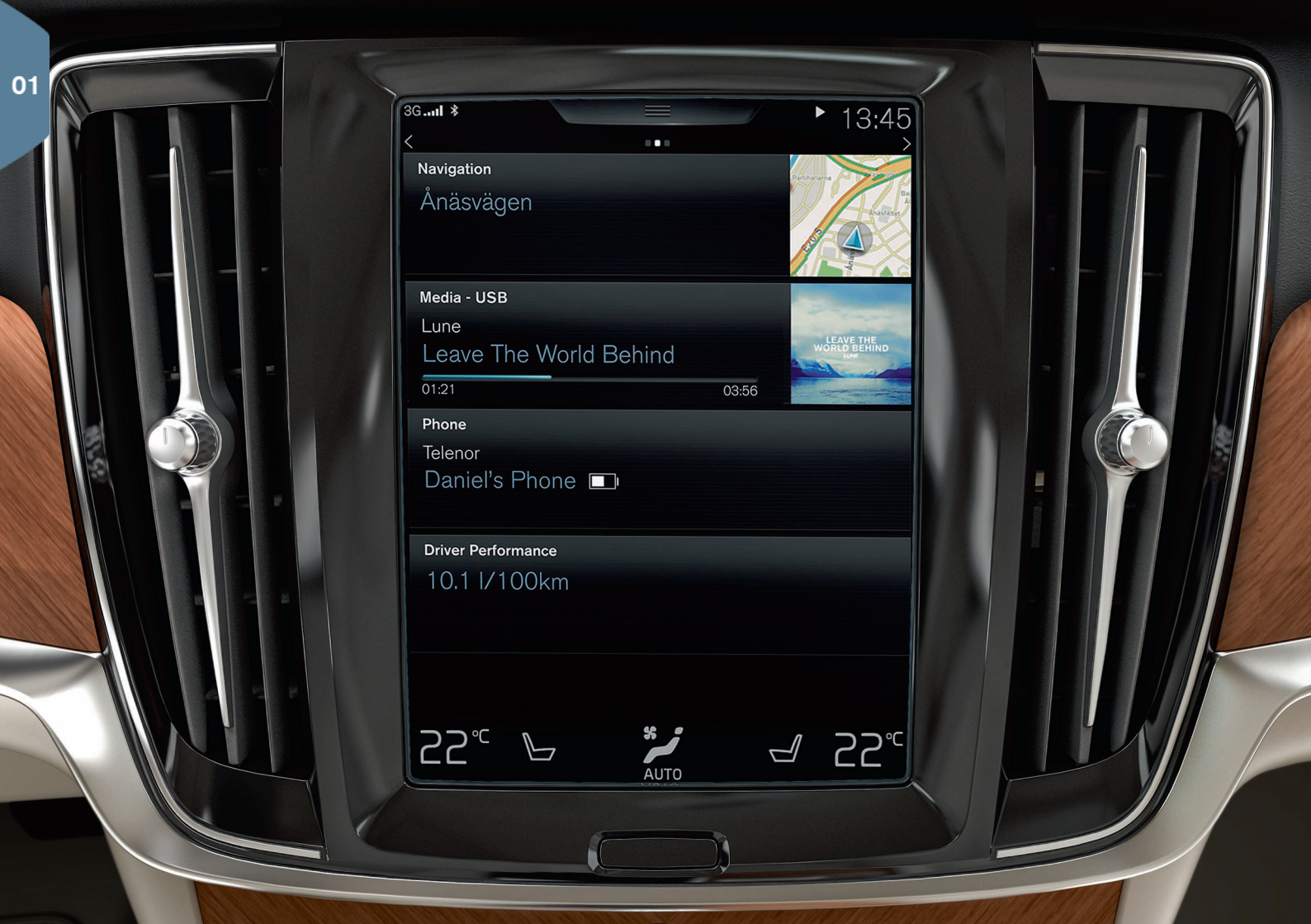

# MIDTERDISPLAYET

**På midterdisplayet** kan du foretage indstillinger og kontrollere de fleste funktioner. Midterdisplayet har tre hovedvisninger, som du kommer til ved at stryge til højre/venstre: startvisningen, funktionsvisningen og appvisningen. Der er også en topvisning, som man får adgang til ved at trække den øverste del af displayet ned.

Midterdisplayets udseende kan ændres ved at vælge tema i Indstillinger → My Car → Førerdisplay på topvisningen. Her kan du også vælge mørk eller lys baggrund.

**Gå tilbage i menustrukturen** ved at trykke kort på den fysiske knap Hjem under displayet. Med et længere tryk kommer du til startvisningen.

**Ved rengøring** af midterdisplayet låser du touchfunktionen ved at holde den fysiske Hjem-knap under displayet inde. Aktivér displayet igen med et kort tryk på knappen Hjem.

**Statuslinjen** øverst på displayet viser aktiviteterne i bilen. Til venstre vises netværks- og tilslutningsoplysninger, til højre vises medierelate-rede oplysninger samt ur.

På klimalinjen helt forneden kan du indstille temperatur, sædekomfort og blæserniveau ved at trykke på den tilsvarende ikon.

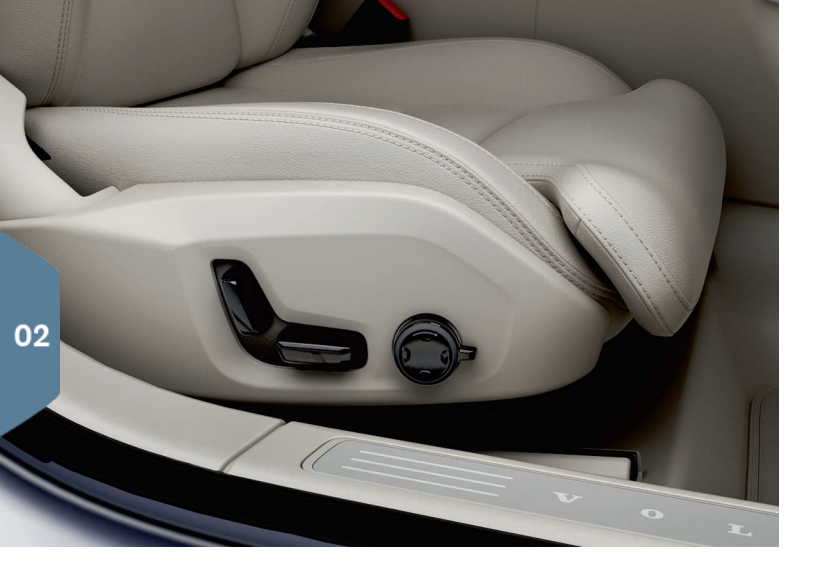

# ELBETJENTE\* FORSÆDER

Benyt betjeningselementerne på stolenes udvendige side til at justere sædeposition, lændestøtte\* m.m. Det ene element er formet som et sæde for at gøre det lettere at forstå, hvordan du ændrer stilling, det andet bruges til justering af lændestøtte, massage\* m.m.

### Det sædeformede betjeningselement

Sædehynden justeres, eller hele sædet flyttes ved brug af det nederste betjeningselement. Ryglænsvinklen indstilles med det bageste betjeningselement.

### Multifunktionsknappen

Indstillinger for massage\*, sidestøtte\*, lændestøtte\* og forlængelse af sædehynde er forbundet med multifunktionsknappen\*.

- 1. Aktivér sædeindstilling i midterdisplayet ved at dreje på betjeningselementet.
- 2. Vælg den ønskede funktion på midterdisplayet ved at dreje multifunktionsknappen.
- Indstillingen ændres ved at trykke på øverste/nederste/forreste/ bageste del af knappen.

### Gemme indstillinger

- Indstil sæde, sidespejle og head-up-display\* til ønsket stilling og tryk M-knappen ind. Lysindikatoren i knappen tændes.
- 2. Inden tre sekunder skal der trykkes på hukommelsesknap 1 eller 2. Der høres et lydsignal, og lysindikatoren i **M**-knappen slukkes.

Den gemte sædeindstilling bruges ved at trykke på den valgte hukommelsesknap.

# SLÅ BAGSÆDERYGLÆN NED

Sørg for, at ryglænet og nakkestøtten ikke kommer i kontakt med ryggen på sædet foran ved nedslåning. Det kan være nødvendigt at justere forsæderne, for at ryglænene kan slås ned.

Hvis bilen er udstyret med elektronisk nedklapning af bagsædet\*, findes knapper placeret i bagagerummet. Det er også muligt at slå ryglænene ned manuelt.

### Slå ryglænene ned

- 1. Fold midterpladsens nakkestøtte ned manuelt.
- 2. Hold knappen inde for at slå sæderne ned. Knapperne er mærket med  ${\bf L}$  og  ${\bf R}$  for venstre hhv. højre ryglænsdel.
- Ryglæn nedklappes automatisk til vandret position. Nakkestøtten slås også automatisk ned.

For at muliggøre nedklapning af bagsæde, skal bilen holde stille og bagklappen skal være åben. Ryglænene kan også slås ned manuelt med håndtagene på yderpladsernes oversider.

# Slå ryglænene op

- 1. Før ryglænet opad/bagud med hånden, til låsen går i indgreb.
- 2. Nakkestøtten slås manuelt op.
- 3. Juster midtersædets nakkestøtte op, hvis det er nødvendigt.

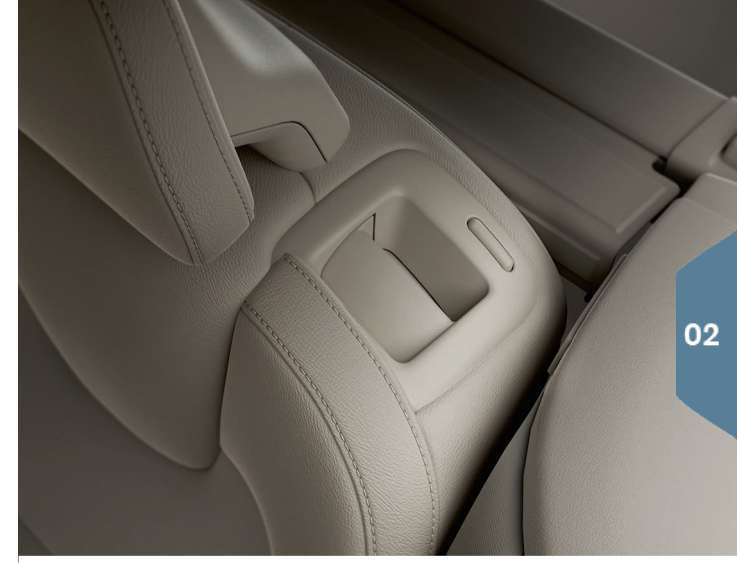

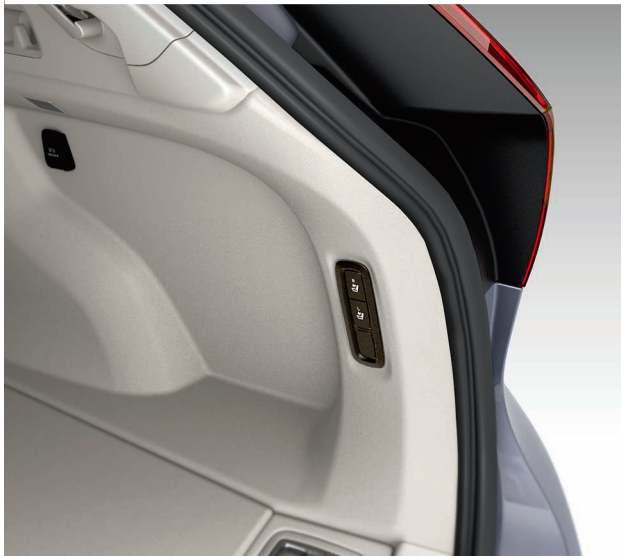

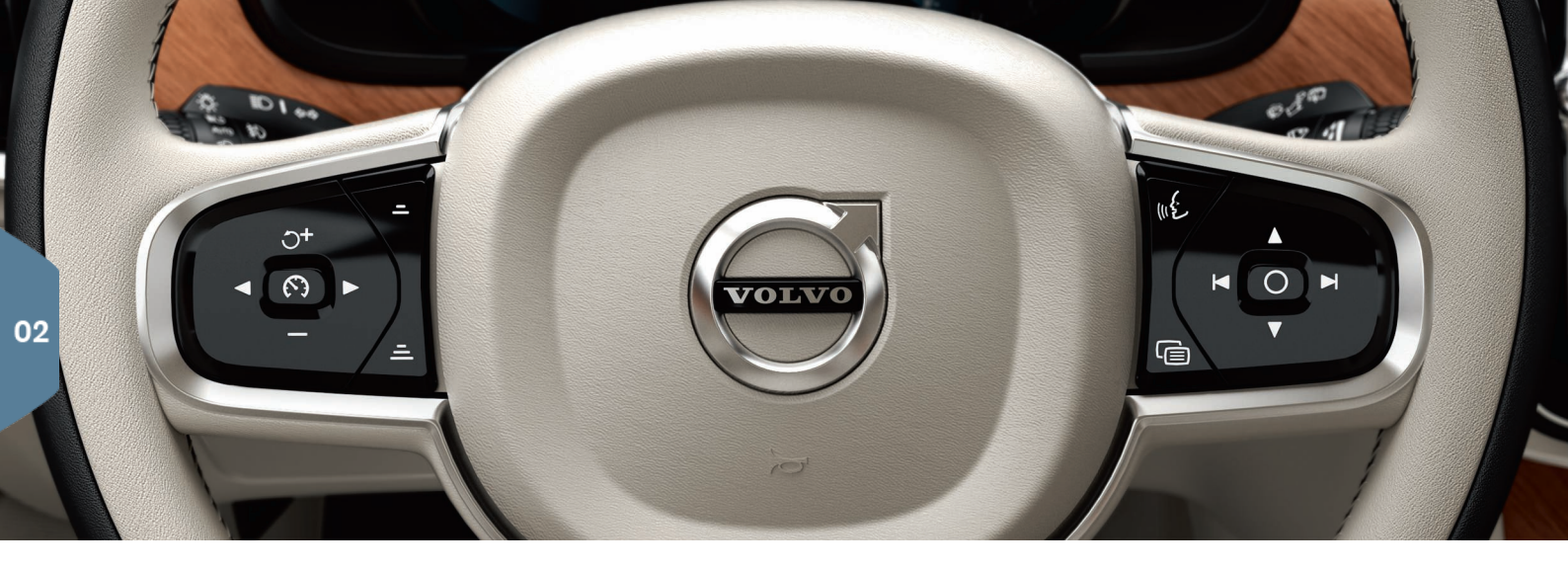

# RATTET

Rattets position kan indstilles i højden og dybden ved at trække armen under rattet mod/væk fra<sup>2</sup> dig. Indstil ønsket position og før armen tilbage til låst position.

### Venstre tastatur

Førerstøtte vælges i førerdisplayet ved hjælp af venstre rattastaturs pile. Når symbolet er HVIDT, er funktionen aktiv, mens GRÅ betyder, at funktionen er afbrudt eller i standby.

### Displaysymbolernes betydning:

- Fartbegrænser\*
- r Fartpilot

Adaptiv fartpilot\*

Tryk på 🕥 for at starte eller afbryde den valgte funktion.

Et kort tryk på  $\bigcirc^+/-$ øger/sænker den gemte hastighed med 5 km/t, et langt tryk øger/sænker den i trin a 1 km/t. =/= mindsker/øger afstanden til et forankørende køretøj ved brug af Adaptiv fartpilot og Pilot Assist. Med et tryk på  $\bigcirc^+$  genoptages også den gemte hastighed for en valgt funktion.

### Højre tastatur

Førerdisplayet håndteres med rattets højre tastatur.

ē

Førerdisplayets appmenu åbnes/lukkes. Herfra kan kørecomputer, medieafspiller, telefon og navigation styres.

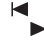

Navigér mellem de forskellige apps, der er tilgængelige, ved at
trykke på venstre- eller højrepilen.

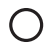

Markér, afmarkér eller bekræft et valg, f.eks. kørecomputerens menu eller slet meddelelse på førerdisplayet.

 Navigér mellem funktionerne for den valgte app ved at trykke på op eller ned.

**Medielydstyrken øges/sænkes** ved at trykke på  $\bigvee$  og  $\blacktriangle$ . Hvis ingen anden funktion er aktiv, fungerer disse knapper som lydstyrkeregulering.

Stemmestyring aktiveres med ((E-knappen og gør det muligt at styre f.eks. medier, navigation og klima med stemmen. Sig f.eks. "Afspil Avicii", "Raise temperature", "Help", "Gentag" eller "Cancel".

Se instruktionsvejledningen for flere oplysninger om stemmestyring og flere eksempler på stemmekommandoer.

### Kørecomputer

Kørecomputeren beregner f.eks. kørestrækning, brændstofforbrug og gennemsnitshastighed. Det er muligt at vælge hvilke oplysninger fra kørecomputeren, der skal vises på førerdisplayet. Kørecomputeren beregner den resterende kørselsstrækning til tom tank. De forskellige alternativer vises ved at bruge rattets højre tastatur. Når førerdisplayet viser "----", er der ingen garanteret kørestrækning tilbage.

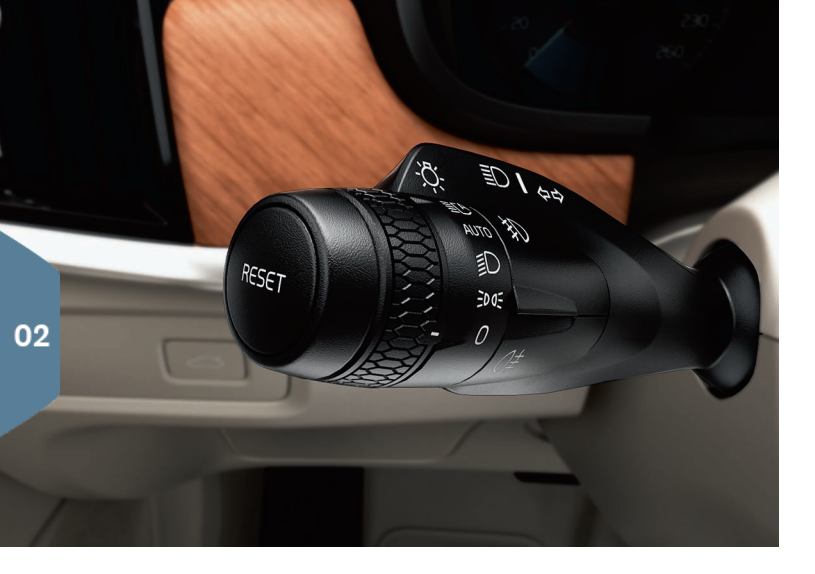

### Nulstille triptælleren

Triptæller manuel (TM) nulstilles manuelt med et langt tryk på venstre kontaktarms **RESET**-knap. Triptæller automatisk (TA) nulstilles automatisk, når bilen ikke har været i brug i fire timer.

# VENSTRE KONTAKTARM

Forlygternes funktioner styres med venstre kontaktarm.

Ved valg af **AUTO**-position registrerer bilen, når det bliver mørkt/lyst, og lyset reguleres tilsvarende, f.eks. når det bliver aften, eller ved kørsel i en tunnel. Det er også muligt at dreje armens fingerhjul til **E**C for at opnå fjernlys, der automatisk blænder ned for modkørende. Manuelt fjernlys aktiveres ved at bevæge kontaktarmen væk fra dig. Deaktivér ved at bevæge armen ind mod dig.

**Aktive kurvelys**\* er konstrueret til at give maksimal belysning i kurver og kryds ved, at lyset følger rattets bevægelser. Funktionen aktiveres automatisk ved start og kan deaktiveres på midterdisplayets funktionsvisning.

**Tryghedsbelysningen**\* tænder den udvendige belysning, når du låser bilen op med nøglen, og hjælper dig med at komme trygt frem til bilen i mørke.

# HØJRE KONTAKTARM

Højre kontaktarm styrer viskerbladene og regnsensoren.

- Før armen nedad for at foretage et enkelt viskerslag på forruden.
- Før armen trinvis opefter for interval, normal og hurtig hastighed.
- Intervalhastigheden reguleres med armens fingerhjul.
- Før armen ind mod rattet for at starte forrude- og forlygtesprinklerne, mod instrumentpanelet for at starte bagrudesprinklerne.
- Tryk på regnsensorknappen for at aktivere/deaktivere regnsensoren. Regnsensoren registrerer mængden af vand på forruden og aktiverer automatisk forrudeviskerne. Drej fingerhjulet på armen opad/nedad for højere/lavere følsomhed.
- $\Box$
- Tryk for intervalviskning med bagrudevisker.

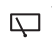

Tryk for kontinuerlig hastighed med bagrudevisker.

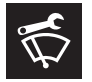

Brug forrudeviskernes servicestilling, f. eks. når viskerbladene skal udskiftes, vaskes eller løftes. Den aktiveres i midterdisplayets funktionsvisning.

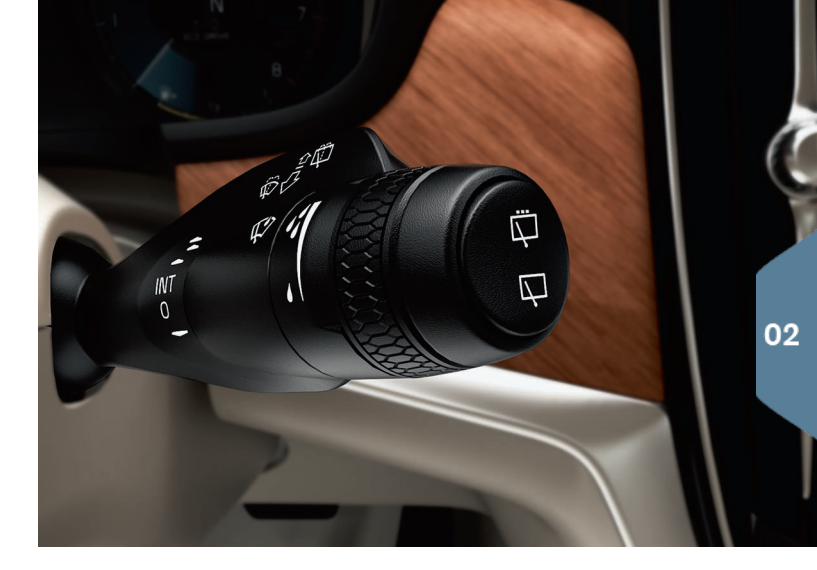

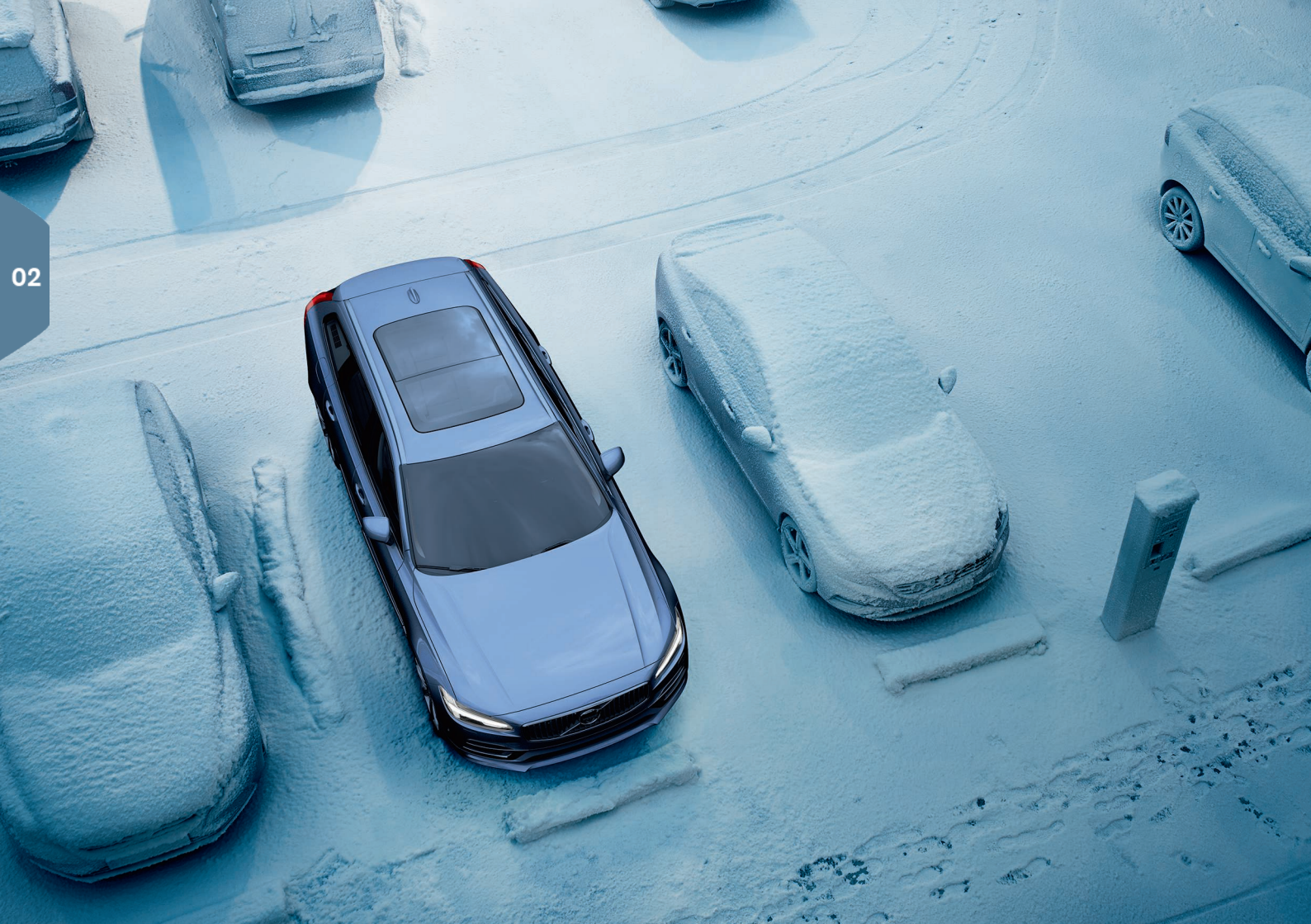

# KLIMA I KABINEN

### Luftkvalitetssystemet IAQS\*

IAQS er en del af Clean Zone Interior Package\*. Det er et fuldautomatisk system, der renser luften i kabinen for forurenende stoffer som f.eks. partikler, kulbrinter, kvælstofoxider og ozon. Funktionen aktiveres på midterdisplayets topvisning i **Indstillinger → Klima → Luftkvalitetsføler**.

### Klimaindstillinger

Klimaanlæggets funktioner for kabinens forreste og bageste del reguleres via midterdisplayet, knapper på midterkonsollen og bag på tunnelkonsollen. Visse klimafunktioner kan også stemmestyres.

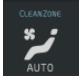

lkonen for adgang til klimavisningen befinder sig i midten nederst på displayet. Når teksten Clean Zone er BLÅ, betyder det, at forudsætningerne for god luftkvalitet i kabinen er opfyldt.

- Tryk på AUTOfor at få fuldautomatisk kabineklima iht. den ønskede temperatur. I AUTO-position kan blæseren også indstilles til fem forskellige automatiske niveauer samt Off og Max.
- Tryk på en af ikonerne på klimalinjen nederst på midterdisplayet for at regulere temperatur, sædevarme og blæserniveau.

Temperaturen for alle zoner synkroniseres med førersidens temperatur ved at trykke på førersidens temperaturikon og **Synkronisér** temperatur .

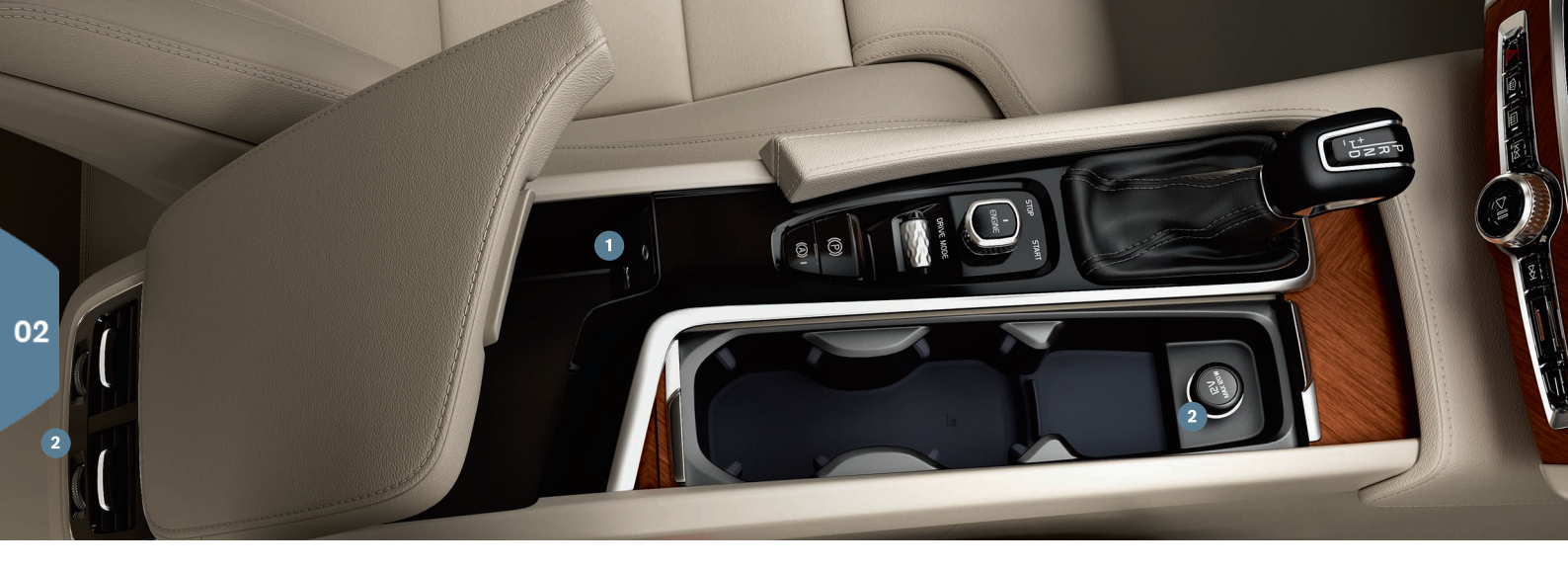

# TILSLUTNINGER

Du kan afspille/stemmestyre medier, sms, telefonsamtaler og forbinde bilen med internettet via forskellige eksterne enheder, såsom smartphones. Bilen skal mindst være i tændingsposition I, for at du kan tilslutte enhederne.

**Via Bluetooth** kan du tilslutte en ekstern enhed til bilen med henblik på at håndtere telefonsamtaler og sms, streame medier og forbinde bilen med internettet. Det er muligt at have to Bluetooth-enheder tilsluttet samtidigt hvoraf den ene udelukkende er til streaming af medier.

- Aktivér Bluetooth i din telefon. For at få internetforbindelse skal internetdeling også aktiveres.
- 2. Åbn delvisningen Telefon i startvisningen på midterdisplayet. Tryk på Tilføj telefon, eller hvis der allerede er tilsluttet én, tryk på Skift.

 Vælg den telefon, der skal tilsluttes, og følg trinnene på displayet og telefonen. Bemærk, at i nogle telefoner skal meddelelsesfunktionen aktiveres.

**Via Wi-Fi** kan du forbinde bilen med internettet, f.eks. for at bruge webradio og musiktjenester via bil-apps, holde kontakt til forhandleren i bilen og downloade software.

1. Aktiver tethering på telefonen.

- 2. Tryk på Indstillinger i topvisningen på midterdisplayet.
- Tryk på Kommunikation → Wi-Fi, og aktiver ved at afkrydse markeringen i feltet for Wi-Fi-tilslutning.

### Tilslutte via bilens modem<sup>3</sup>

1. Sæt et personligt SIM-kort i holderen i bagagerummet.

- 2. Tryk på Indstillinger → Kommunikation → Bilmodem-Internet i topvisningen.
- 3. Aktiver ved at afkrydse markeringen i feltet for Bilmodem-Internet.

### Internetdeling

Når bilen er forbundet med internettet, kan du uddele internetforbindelsen (Wi-Fi-hotspots) til andre enheder under Indstillinger på topmenuen. Tryk på Kommunikation -> Wi-Fi-hotspot for bil.

Via USB/AUX kan du tilslutte en ekstern enhed for at afspille medier. Hvis du aktiverer internetdeling via USB i din telefon, kan du også forbinde bilen med internettet. USB-kontakten anvendes også til Apple Car Play/Android Auto.

# USB- og AUX-kontakt

2 12 V-kontakt. Der er også en 12 V-kontakt i bagagerummet.

### Håndtere telefonopkald<sup>4</sup>

Det er muligt at ringe op og modtage opkald fra en Bluetooth-tilsluttet telefon, dels med højre rattastatur, dels via midterdisplayets delvisning **Telefon** på startvisningen. Desuden kan du håndtere opkald med stemmestyring. Tryk på stemmestyringssymbolet ((£, og sig f.eks. "Ring [kontakt]".

### Afspille medier

For at afspille lyd fra en ekstern enhed skal den tilsluttes bilen på en valgfri måde, hvorefter du åbner appen **Bluetooth**, **USB** eller **AUX** i midterdisplayets app-visning, afhængig af tilslutningsmåden. For afspilning fra iPod skal du vælge appen i**Pod**, uanset tilslutningsmetoden.

**Apple CarPlay/Android Auto** giver mulighed for at bruge visse apps i din telefon via bilen, f.eks. for at afspille musik eller lytte til podcasts. Interaktionen foregår via bilens midterdisplay eller telefonen.

Hvis du har iPhone, skal Siri stemmestyring være aktiveret inden brug af Apple CarPlay. Foretag tilslutning til USB-indgangen. Hvis der er

4 For oplysninger om, hvilke telefoner der er kompatible med bilen, se support.volvocars.com.

flere indgange, skal den med hvid ramme udenom benyttes. Tryk på Apple CarPlay/Android Auto i app-visningen for at aktivere.

Stemmestyring aktiveres med Apple CarPlay/Android Auto med et langt tryk på «¿-knappen på højre rattastatur. Et kort tryk aktiverer bilens eget stemmestyringssystem.

Bluetooth afbrydes, når Apple CarPlay er i brug. Benyt om nødvendigt en anden tilslutningsmåde.

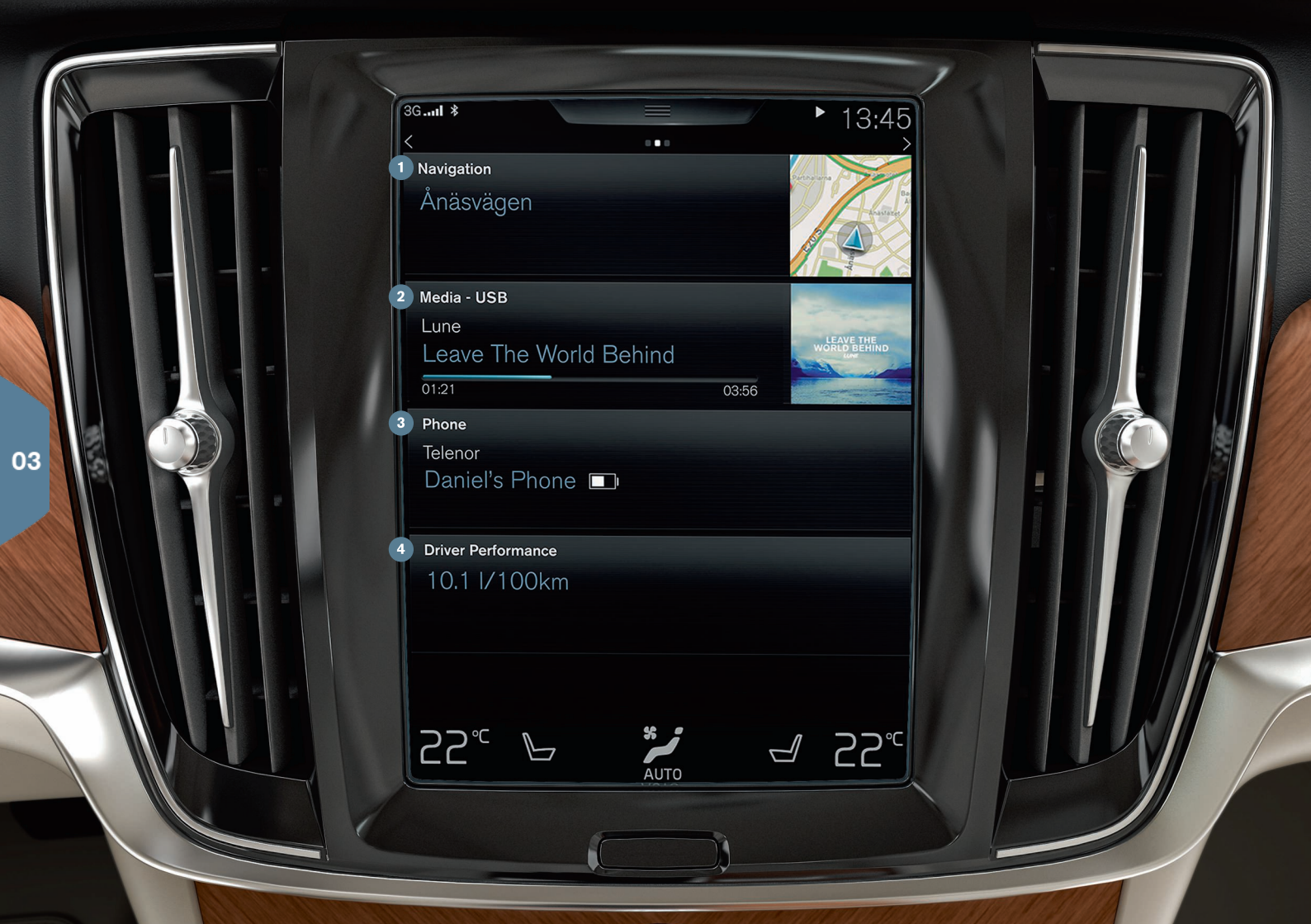

# STARTVISNING

Når midterdisplayet starter, vises startvisningen, hvorfra delvisningerne Navigation, Medier, Telefon og den sidst benyttede bilfunktion kan nås.

 Navigation - Tryk her for at komme til kortnavigation med Sensus Navigation\*.

Angiv destination med adresse - Tryk på №. Kortbilledet skifter til søgning på adresse.

Angiv destination med kortet - Maksimer kortet med log tryk og holde inde ved den destination, du vil køre til.

Slet en destination - Tryk på ikonen for destinationen og derefter på Slet.

- 2 Medier Her vises f.eks. din musik fra en ekstern enhed, eller hvis du har valgt FM-radio på app-visningen. Tryk på delvisningen for at komme til indstillingerne. Herfra kan du se dit musikbibliotek, netforbundne radiostationer m.m.
- 3 Telefon herfra nås telefonfunktionen. Tryk på delvisningen for at udvide den. Her kan du bl.a. ringe fra opkaldshistorikken, kontaktlisten eller selv angive et nummer ved brug af tastaturet. Når du har valgt nummer, trykker du på Opkald eller \.
- Senest benyttede bilfunktion Her vises den sidst benyttede bilfunktion, der ikke vises i nogen af de andre delvisninger, f.eks. Bilstatus, Førerpræstation eller Lane Keeping Aid. Du kan trykke på delvisningen for at komme til den senest benyttede funktion.

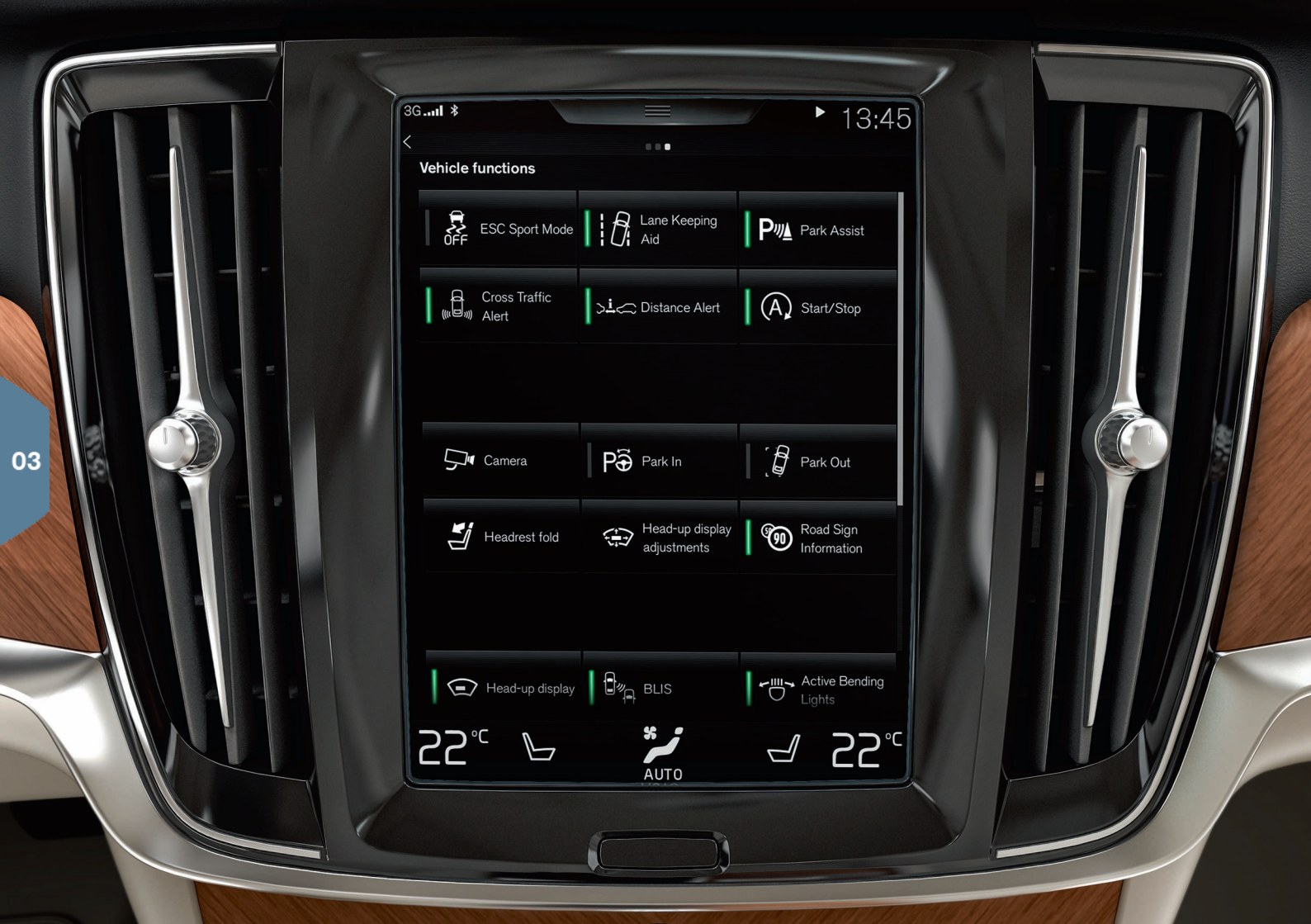

# FUNKTIONSVISNING OG APP-VISNING

### Funktionsvisning

Ved at stryge fra venstre mod højre<sup>5</sup> i startvisningen kommer du til funktionsvisningen. Herfra aktiveres/deaktiveres forskellige bilfunktioner, f.eks. **Head-up display\***, **Parkeringsassistent** og **Lane Keeping Aid**. De aktiveres/deaktiveres med et tryk på det tilsvarende symbol. Nogle funktioner åbnes i et separat vindue.

Gå tilbage i menustrukturen ved at trykke på den fysiske knap Hjem under displayet.

### Appvisning

Stryg fra højre mod venstre<sup>5</sup> i startvisningen for at komme til app-visningen. Her vises de apps, der leveres med bilen, og de apps, du selv vælger at hente og installere.

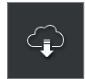

**Download, opdater eller afinstaller apps** ved at trykke på **Downloadcenter** i appvisningen. Dette er kun muligt, hvis bilen er forbundet med internettet.

**Download** - Tryk på **Nye apps**, og vælg den ønskede app. Vælg **Installér** for at downloade appen.

**Opdatér** - Tryk på **Installér alle** for at opdatere alle apps. Vælg **Appopdateringer** for at få en liste over mulige opdateringer. Vælg den ønskede app, og tryk på **Installér**.

Afinstallér - Tryk på App-opdateringer, og vælg den ønskede app. Tryk på Afinstallér for at afinstallere appen.

### Søge efter og opdatere systemsoftware

- Tryk på Systemopdateringer for at vise tilgængelige opdateringer.
- Tryk på Installér alle for at opdatere al software eller på Installér for en enkelt software.

**Flyt ikoner** - apps og knapper for bilfunktioner i henholdsvis app- eller funktionsvisningen kan flyttes efter ønske.

- 1. Hold en ikon inde.
- 2. Træk ikonen til en ledig plads i visningen, og slip.

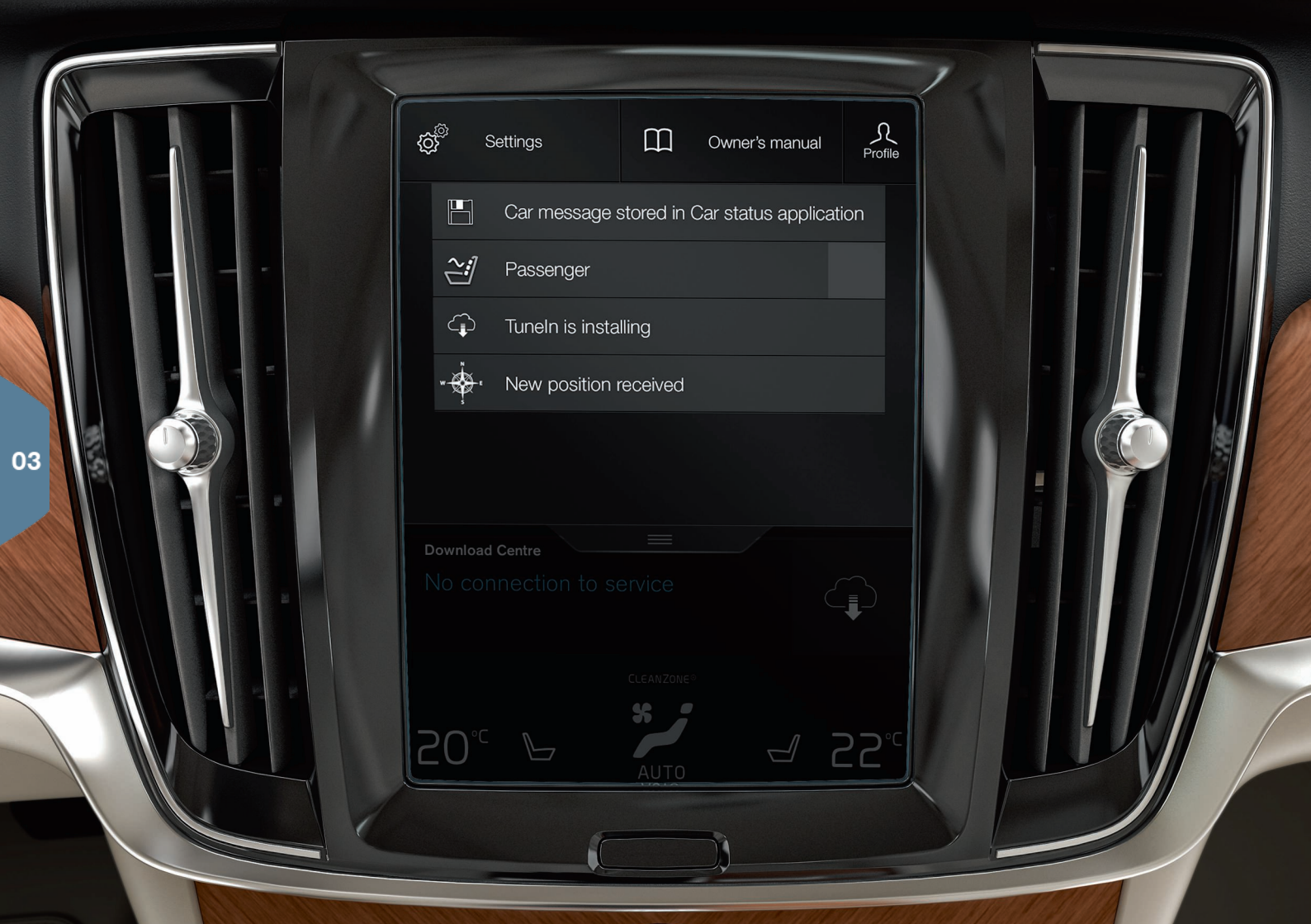

# TOPVISNING

På den øverste del af displayet er der en fane, der kan trækkes ned for at komme til topvisningen. Herfra kan du komme til **Indstillinger**, **Instruktionsbog**, **Profil** og bilens lagrede meddelelser.

### Personlige indstillinger

Under Indstillinger  $\rightarrow$  My Car kan du foretage mange personlige indstillinger, f.eks. ændre udseendet, og hvilke oplysninger, der skal vises på midterdisplayet.

### Koble fjernnøgle til en førerprofil

Hver nøgle kan tilknyttes en førerprofil under **Indstillinger → System** → Førerprofiler. Vælg en af førerprofilerne (der kan ikke knyttes en nøgle til profilen Gæst). Startvisningen fremkommer igen. Træk topvisningen ned igen, gentag ovenstående og vælg Redigér på den valgte profil fulgt af Tilknyt nøgle. Når den tilknyttede nøgle benyttes, tilpasses bilen dine bestemte ønsker<sup>6</sup>, f.eks. med hensyn til displays, spejle, forsædet, navigation\*, lyd- og mediesystem, sprog og stemmestyring.

### Individuel køretilstand\*

Hvis du ønsker at tilpasse én af køretilstandene **Comfort, Eco** eller **Dynamic,** skal du aktivere køretilstanden under **Indstillinger > Individuel køretilstand**. Når indstillingerne er foretaget, vælger du **Individual** blandt køretilstandene på tunnelkonsollen.

### Systemlydstyrker

Hvis du ønsker at regulere eller lukke for lydstyrken af systemlyden, f.eks. tastatur- og touchlyden, skal du gå til Indstillinger → Lyd → Systemlydstyrker.

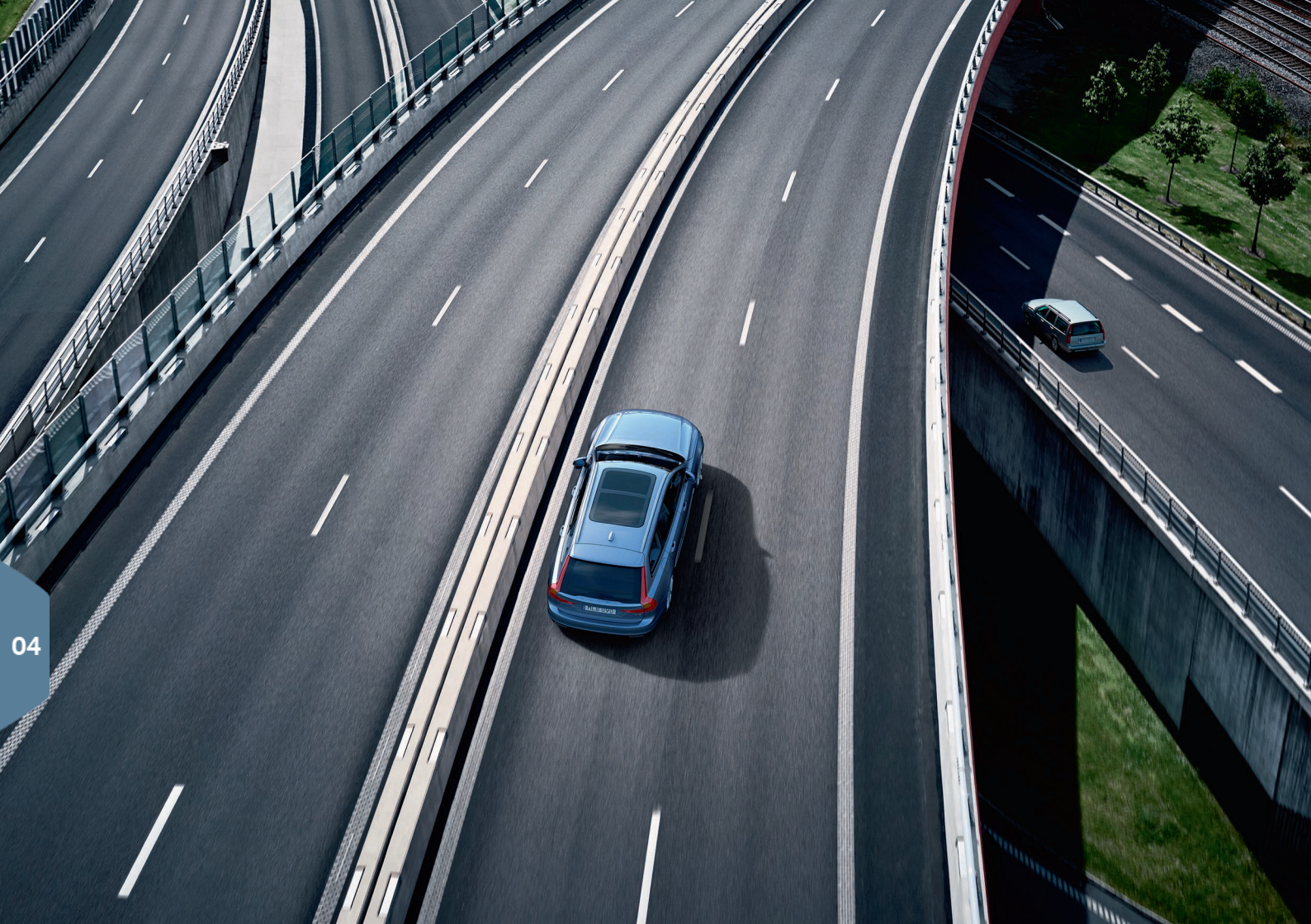

# FØRERSTØTTE

Bilen har en række funktioner, der hjælper dig med at køre sikkert og som kan forhindre ulykker. Disse funktioner aktiveres i funktionsvisningen på midterdisplayet. Husk, at førerstøttefunktionerne kun er hjælpemidler, og at du som fører altid har det fulde ansvar for, at bilen køres på en sikker måde.

# **City Safety**

City Safety<sup>7</sup> advarer om forhindringer ved hjælp af visuelle signaler og lydsignaler. Bilen bremses automatisk, hvis føreren ikke selv griber ind i tilfælde af kollisionsfare. City Safety kan bl.a. forhindre et sammenstød og hjælpe føreren, hvis der er risiko for at påkøre andre køretøjer, større dyr, fodgængere eller cyklister. City Safety aktiveres automatisk, når motoren startes.

# Cross Traffic Alert (CTA)\*

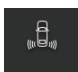

CTA advarer om krydsende trafik bag bilen og aktiveres, hvis bilen er i bakgear, eller hvis den ruller baglæns.

### Blind Spot Information (BLIS)\*

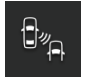

BLIS informerer om køretøjer i den blinde vinkel og køretøjer, der nærmer sig hurtigt bagfra i venstre og højre vognbane nærmest din egen bil.

### Lane Keeping Aid (LKA)\*

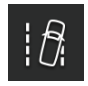

Hvis bilen er ved at krydse en sidelinje, hjælper vognbaneassistance, LKA, dig aktivt med at styre bilen tilbage ind i vognbanen. Du kan også blive advaret med lyd eller vibrationer i rattet.

Indstillinger for, hvordan LKA skal advare, hvis bilen forlader sin egen vognbane, foretages via **Indstillinger** på midterdisplayets topvisning. Vælg **My Car → IntelliSafe → Vejstribealarm**. Her kan du også aktivere/deaktivere systemet for beskyttelse mod at køre af vejen (Run-off Mitigation)\*, som kan give yderligere støtte ved risiko for at køre af vejen. I givet fald styrer og bremser bilen automatisk.

### **Pilot Assist**

Pilot Assist er en komfortfunktion, der hjælper med at holde bilen i sin vognbane og at holde en på forhånd valgt afstand til et forankørende køretøj.

Pilot Assist vælges og aktiveres med venstre rattastatur. For at styrehjælpen kan fungere, kræves bl.a., at føreren har hænderne på rattet, og at vognbanens sidemarkeringer er synlige.

Når styrehjælpen er aktiv, vises et GRØNT ratsymbol på førerdisplayet.

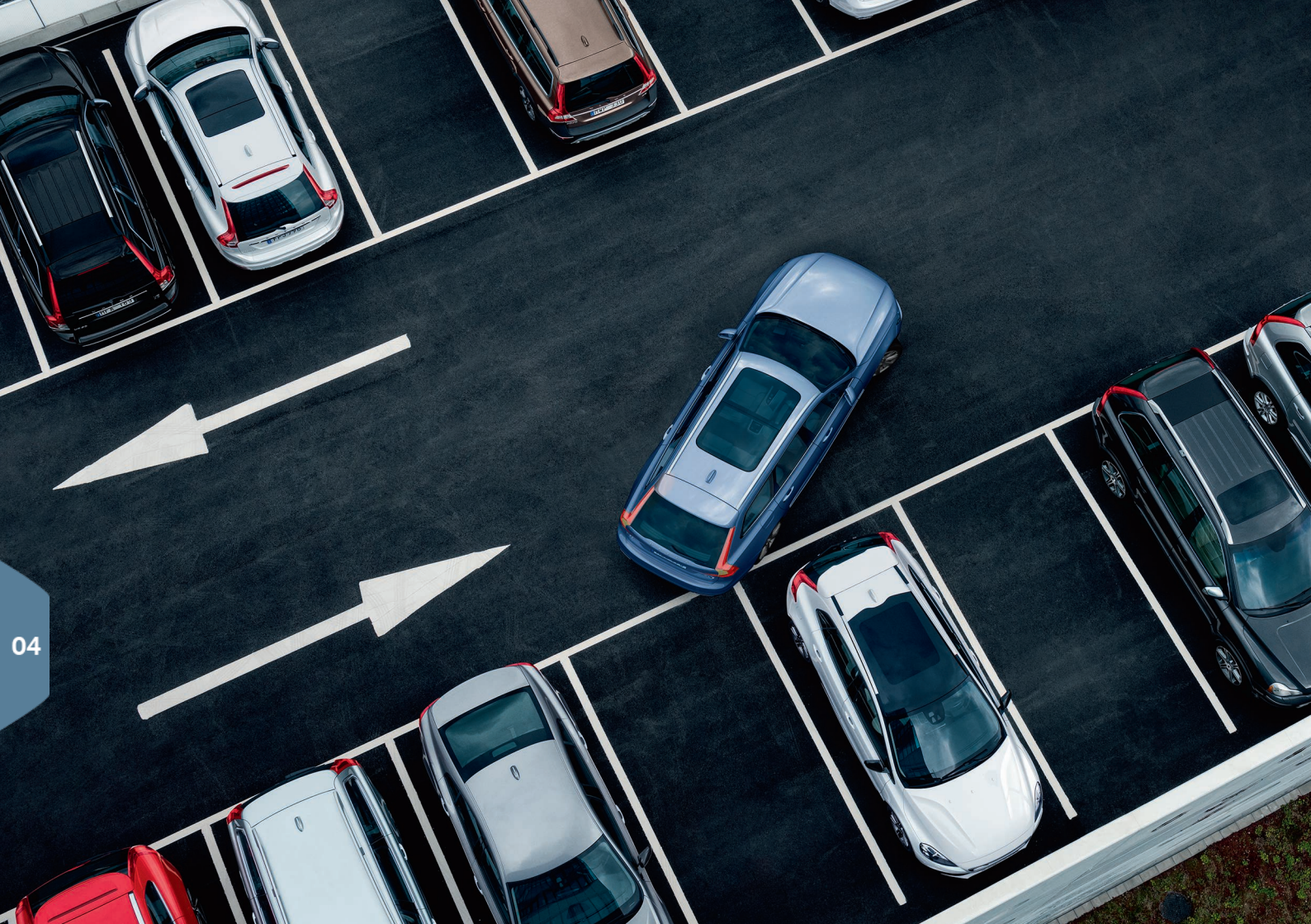

# PARKERINGSHJÆLP

### Park Assist Pilot\*

Den aktive parkeringshjælp leder efter en tilgængelig parkeringsplads og drejer derefter rattet for at styre bilen ind. Din opgave er at holde opsyn omkring bilen, følge instruktionerne på midterdisplayet, vælge gear, regulere hastigheden, og bremse/standse.

### Parkering med Park Assist Pilot

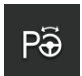

- Tryk på knappen Køre ind i funktionsvisningen. Kør med maks. 20 km/t. Afstanden mellem bilen og parkeringsbåsene skal være ca. 1 meter, når funktionen leder efter en parkeringsplads.
- Stands bilen, når grafik og tekst på midterdisplayet meddeler, at en passende bås er fundet. Der vises et pop opvindue.
- Følg instruktionerne, der vises på midterdisplayet. Vær parat til at standse bilen, når informationen i midterdisplayet meddeler dette.

### Forlade parkeringsfelt

Funktionen kan kun bruges for en parallelparkeret bil.

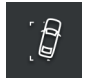

- 1. Tryk på knappen Parkering ud i funktionsvisningen.
- 2. Følg instruktionerne på midterdisplayet.

### Parkeringskamera\*

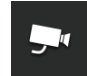

Parkeringskameraet hjælper med at observere eventuelle forhindringer omkring bilen med kamerabillede og grafik på midterdisplayet. Valg af kamerabilleder og hjælpelinjer foretages på midterdisplayet. Kameraet kan starte automatisk, når bilen sættes i bakgear. Indstilling for dette foretages via **Indstillinger** på midterdisplayets topvisning.

 Vælg My Car → Parkeringsassistent → Automatisk aktivering af bakkamera. Parkeringskameraet kan også startes manuelt:

Tryk på ikonen Kamera i funktionsvisningen for at aktivere/deaktivere funktionen.

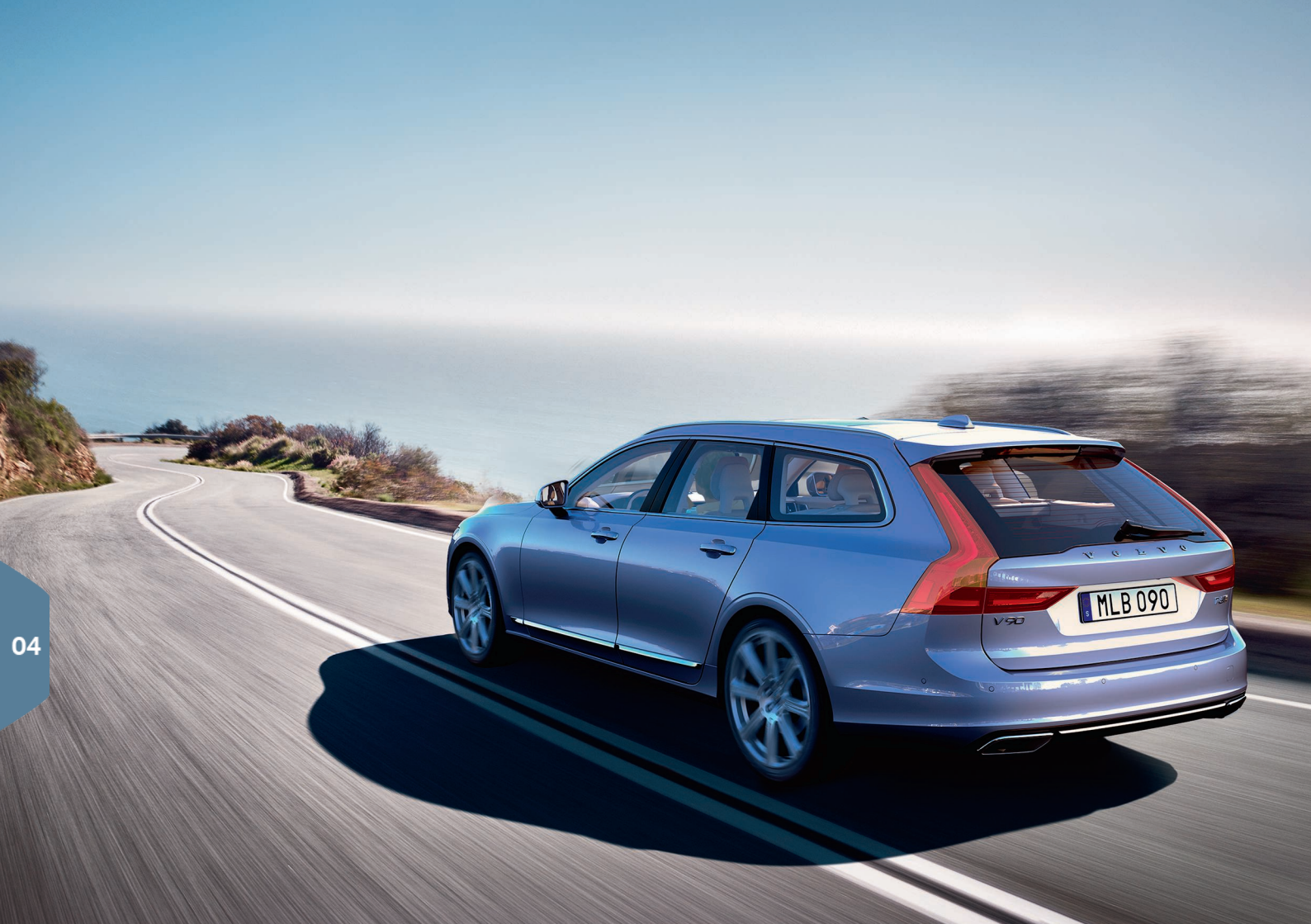

# RENERE KØREGLÆDE

Ved at planlægge kørslen og køre økonomisk kan du reducere brændstofforbruget, kuldioxid-udslippet og anden luftforurening. Derved reducerer du din miljøpåvirkning og omkostningerne til dit brændstofforbrug. Visse faktorer kan du selv påvirke, andre ikke. Her følger nogle gode råd.

### Planlæg din kørsel ved altid at

• Planlægge ruten - mange unødvendige stop og ujævn hastighed bidrager til at øge brændstofforbruget.

### Kør økonomisk ved at

- Aktivere køretilstanden Eco tilpasser bilen til mere energieffektiv kørsel.
- Undgå tomgangskørsel sluk motoren ved længere ventetider.
- Køre med jævn hastighed og forudseenhed for at minimere opbremsninger.
- Køre med det rette dæktryk og kontrollere det med jævne mellemrum. Vælg ECO-dæktryk for at få det bedste resultat.
- Undgå at køre med åbne ruder.

### Faktorer du ikke kan påvirke

- Trafiksituation.
- Vejens tilstand og topografien.
- Udetemperatur og modvind.

# SÆRLIGE TEKSTER

Instruktionsvejledningen og de øvrige håndbøger indeholder sikkerhedsanvisninger og alle Advarsels-, Vigtigt- og OBS-tekster, som skal læses. Visse funktioner gælder kun for visse markeder.

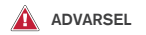

### Kom godt i gang

For biler med Volvo On Call fungerer systemet kun i områder, hvor Volvo On Call's samarbejdspartner har mobildækning og på de markeder, hvor tjenesten er tilgængelig. Atmosfæriske forstyrrelser eller dårlig senderdækning kan gøre tilslutning umulig, f.eks. i tyndt befolkede områder.

For advarsels-, vigtigt- og bemærk-tekster til Volvo On Call-tjenester, se ud over instruktionsvejledningen også kontrakten, der gælder for Volvo On Callabonnementet.

### Kom godt i gang

Sensus Navigation\*: Ret al opmærksomhed mod vejen, og koncentrér dig først og fremmest om kørslen. Følg de gældende færdselsregler og kør med god dømmekraft. Vej- og vejrforhold kan gøre visse anbefalinger mindre pålidelige.

#### Oversigt eksteriør

Tag hensyn til risiko for klemskader ved åbning/ lukning. Kontroller, at ingen personer er i nærheden af bagklappen, da en klemskade kan have alvorlige konsekvenser. Betjen altid bagklappen under opsyn.

#### Oversigt interiør

Hvis bilen ikke er udstyret med en omskifter til at aktivere/deaktivere passagerairbaggen, er airbaggen altid tilkoblet. Anbring aldrig et barn på barnepude, i barnestol eller bagudvendt barnestol på passagerpladsen, når airbaggen er tilkoblet. Personer, der er mindre end 140 cm, må aldrig sidde på passagerpladsen, når airbaggen er tilkoblet. Personer, der er højere end 140 cm, må aldrig sidde på passagerpladsen, hvis airbaggen er frakoblet. Der må ikke sidde nogen passagerer på passagerpladsen, hvis meddelelsen på loftskonsollen viser, at airbaggen er frakoblet, samtidig med at advarselssymbolet for airbagsystemet vises på førerdisplayet. Det tyder på, at der er opstået en alvorlig fejl. Opsøg snarest et værksted. Volvo anbefaler, at et autoriseret Volvo-værksted kontaktes.

### Oversigt interiør

Tag altid fjernbetjeningen med ud af bilen, når den forlades, og sørg for, at bilens elsystem er i tændingsposition **0**.

#### Oversigt interiør

Brug altid parkeringsbremsen ved parkering på et hældende underlag - et valgt gear eller automatgearets **P**-position er ikke tilstrækkeligt til at holde bilen i alle situationer.

#### Slå bagsæderyglæn ned

Kontroller, at nyglænene er låst forsvarligt fast efter nedslåning og opslåning. Kontroller, at nakkestøtterne er låst forsvarligt fast efter hævning.

#### Rattet

Stemmestyring: Føreren er altid i sidste ende ansvarlig for, at køretøjet føres på en sikker måde, og at alle gældende færdselsregler følges.

### Klima i kabinen

Elopvarmet sæde\* bør ikke anvendes af personer, der har svært ved at opfatte temperaturstigninger som følge af tab af følesansen, eller som af anden grund har svært ved at betjene knappen til det elopvarmede sæde. Ellers kan der opstå forbrændinger.

#### Førerstøtte

BLIS og CTA er et supplement til, ikke en erstatning for, en sikker køremåde og brug af sidespejlene. De kan aldrig erstatte førerens opmærksomhed og ansvar. Ansvaret for vognbaneskift og bakning på en sikker måde påhviler altid føreren. BLIS fungerer ikke i skarpe sving, og når bilen bakkes.

#### Førerstøtte

Vognbaneassistance LKA og beskyttelse mod at køre af vejen Run-off Mitigation er kun hjælpemidler og fungerer ikke i alle kørselssituationer eller under alle trafik-, vejr- og vejforhold. Føreren er altid ansvarlig for, at køretøjet køres på en sikker måde og at gældende love og færdselsregler følges. Funktionerne kan ikke registrere barrierer, rækværk eller lignende forhindringer ved siden af kørebanen.

#### Førerstøtte

City Safety er et hjælpemiddel og fungerer ikke i alle kørselssituationer, trafik, vejr- og vejforhold. Funktionen kan ikke registrere alle fodgængere/ cyklister i alle situationer. Advarsel aktiveres kun ved høj risiko for kollision. Advarsel og bremseindgreb for fodgængere og cyklister er slået fra, når køretøjets hastighed er over 70 km/t (43 mph). Funktionen automatisk bremsning for City Safety kan forhindre en kollision eller reducere kollisionshastigheden. For at sikre fuld bremsevirkning skal føreren altid træde på bremsen, selvom bilen bremser automatisk. Føreren har altid ansvaret for, at der holdes den rette afstand og hastighed.

### Førerstøtte

Pilot Assist er et hjælpemiddel, der ikke kan håndtere alle trafik-, vejr- og vejforhold. Føreren har altid ansvaret for, hvordan bilen køres, og skal gribe ind, hvis Pilot Assist ikke leverer passende styrehjælp, hastighed eller tidsafstand. Pilot Assist må kun bruges, hvis der er tydelige vognbanelinjer på vejen på begge sider af vognbanen. Pilot Assist bremser ikke for mennesker, dyr, genstande, små/lave påhængsvogne/anhængere eller modkørende, langsomtkørende eller stillestående køretøjer. Brug ikke Pilot Assist i bytrafik, vejkryds, på snoede veje eller under dårlige vejforhold.

### Parkeringshjælp

Park Assist Pilot fungerer ikke i alle situationer, den er kun beregnet som et supplerende hjælpemiddel. Ved parkering er føreren altid i sidste ende ansvarlig for, at køretøjet køres på en sikker måde og for at have overblik over omgivelserne og andre trafikanter, der nærmer sig eller passerer.

### Parkeringshjælp

Parkeringskameraet er et hjælpemiddel og kan aldrig erstatte førerens ansvar. Kameraet har blinde vinkler, hvor forhindringer ikke kan registreres. Vær opmærksom på mennesker og dyr, der befinder sig i nærheden af bilen.

🚺 VIGTIGT

### Oversigt interiør

Head-up-displayenheden\*, hvor oplysningerne projiceres fra, sidder i instrumentpanelet. For at undgå skader på displayenhedens dækglas må ingen genstande anbringes på dækglasset, og ingen genstande må falde ned på det.

### Midterdisplayet

Mikrofiberkluden skal være fri for sand og lign., når midterdisplayet rengøres. Ellers kan skærmen blive ridset. Ved rengøring af midterdisplayet må der kun anvendes et let tryk på displayet. Et hårdt tryk kan beskadige displayet.

Sprøjt ikke nogen form for væske eller ætsende kemikalier direkte på midterdisplayet. Brug ikke vinduespudsemiddel, rengøringsmidler, spray, opløsningsmidler, sprit, ammoniak eller rengøringsmidler, der indeholder silbemiddel. Brug aldrig slibende klude, papirhåndklæder eller silkepapir, da de kan ridse midterdisplayet.

### Slå bagsæderyglæn ned

Kontroller, at ingen personer eller genstande befinder sig på bagsædet. Sikkerhedsselerne må heller ikke være sat i. Den integrerede selepude\*/armlænet\* på midterpladsen skal være slået ind.

### Højre kontaktarm

Før viskerbladene sættes i servicestilling - sørg for, at de ikke er frosset fast. Hvis viskerarmene i servicestilling er blevet slået op fra forruden, skal de slås ned mod forruden igen, inden viskerne aktiveres. Dette er for at undgå, at lakken på motorhjelmen ridses.

### Klima i kabinen

Sædeventilationen kan ikke starte, hvis kabinetemperaturen er for lav. Dette er for at undgå nedkøling af personen, der sidder i sædet.

#### Tilslutninger

Maks. strømstyrke er 10 A (120 W), hvis der bruges en 12 V-kontakt ad gangen i midterkonsollen. Hvis begge kontakter i tunnelkonsollen bruges samtidigt, gælder 7,5 A (90 W) pr. kontakt. Den maksimale strømstyrke er 10 A (120 W) til 12 V-kontakten i bagagerummet. Det maksimale effektudtag er 150 W for 230 V-kontakten.

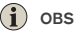

### Oversigt eksteriør

Fjernbetjeningens funktioner kan forstyrres af elektromagnetiske felter og afskærmning. Undgå at opbevare fjernbetjeningen nær metalgenstande eller elektroniske enheder, f.eks. mobiltelefoner, tabletter, bærbare computere eller opladere - helst ikke tættere på end 10-15 cm.

#### Oversigt eksteriør

Elmanøvreret bagklap: Hvis systemet har været i gang uafbrudt i lang tid, lukkes det ned for at undgå overbelastning. Det kan bruges igen efter ca. to minutter. Der er risiko for nedsat eller ingen funktion, hvis den bageste kofanger belastes med store mængder is, sne, snavs el. lign. Sørg for at holde den ren.

#### Oversigt interiør

Efter koldstart er tomgangen høj, uanset udetemperaturen. Det er en del af Volvos effektive udstadningsrensningssystem. Ved koldstart kan nogle dieselmotorer have en forsinket start på grund af forvarmningen.

#### Oversigt interiør

Ved aktivering af Forward Collision Warning\* udskiftes oplysningerne på head-up-displayet med grafik for Forward Collision Warning\*. Denne grafik tændes, selvom head-up-displayet er slukket. Førerens mulighed for at se oplysningerne på Head-up-displayet forringes ved brug af polariserede solbriller, en kørestilling, hvor føreren ikke sidder midt i sædet, genstande på displayenhedens dækglas, ugunstige lysforhold.

Nogle synsfejl kan ved brug af head-up-displayet forårsage hovedpine og en følelse af spænding.

### Rattet

Der kan opstå nogle afvigelser ved beregningen af kørestrækning, hvis køremåden ændres.

#### Klima i kabinen

Det er ikke muligt at fremskynde opvarmning/afkøling ved at vælge højere/lavere temperatur end den faktisk ønskede.

#### Tilslutninger

Ved brug af internettet overføres data (datatrafik), hvilket kan medføre omkostninger. Aktivering af dataroaming og Wi-Fi-hotspots kan forårsage ekstra gebyrer. Kontakt din netværksudbyder vedrørende omkostninger for datatrafik. Ved hentning med mobiltelefon skal du være særligt opmærksom på omkostningerne til dataoverførsel.

#### Tilslutninger

Volvo kontrollerer ikke indholdet i Apple CarPlay/ Android Auto-appen. Apple CarPlay kan kun bruges, hvis Bluetooth er deaktiveret. En telefon eller medieafspiller tilsluttet bilen via Bluetooth vil derfor ikke altid være tilgængelig, når CarPlay/Android Auto er aktiv. For at forbinde bilen skal du bruge Wi-Fi, eller bilens indbyggede modem\*.

#### Tilslutninger

Hvis telefonens operativsystem opdateres, er det muligt, at parringen afbrydes. Så skal telefonen slettes fra bilen og derefter parres igen.

#### Tilslutninger

Hentning af data kan påvirke andre tjenester, der overfører data, f.eks. internetradio. Hvis påvirkningen af andre tjenester virker forstyrrende, kan hentningen afbrydes. Alternativt kan det være hensigtsmæssigt at slukke for eller afbryde andre tjenester.

#### Tilslutninger

Bemærk, at visse telefoner afbryder internetdelingen, efter at kontakten til bilen er afbrudt. Det bevirker, at internetdelingen i telefonen skal aktiveres igen, næste gang den bruges.

### Parkeringshjælp

Hold kameralinsen ren for snavs, sne og is for bedst mulig funktion. Dette er specielt vigtigt ved dårlige lysforhold.

TP 22536 (Danish), AT 1646, MY17, Printed in Sweden, Göteborg 2016, Copyright © 2000-2016 Volvo Car Corporation